- 1. Ingresamos al sitio
  - a. <u>https://ccmmaristas.com/</u>
- 2. Damos clic en el menú "Iniciar sesión" que se encuentra del lado superior derecho de la pantalla

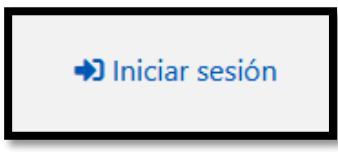

3. Seleccionamos Ingresar como alumno

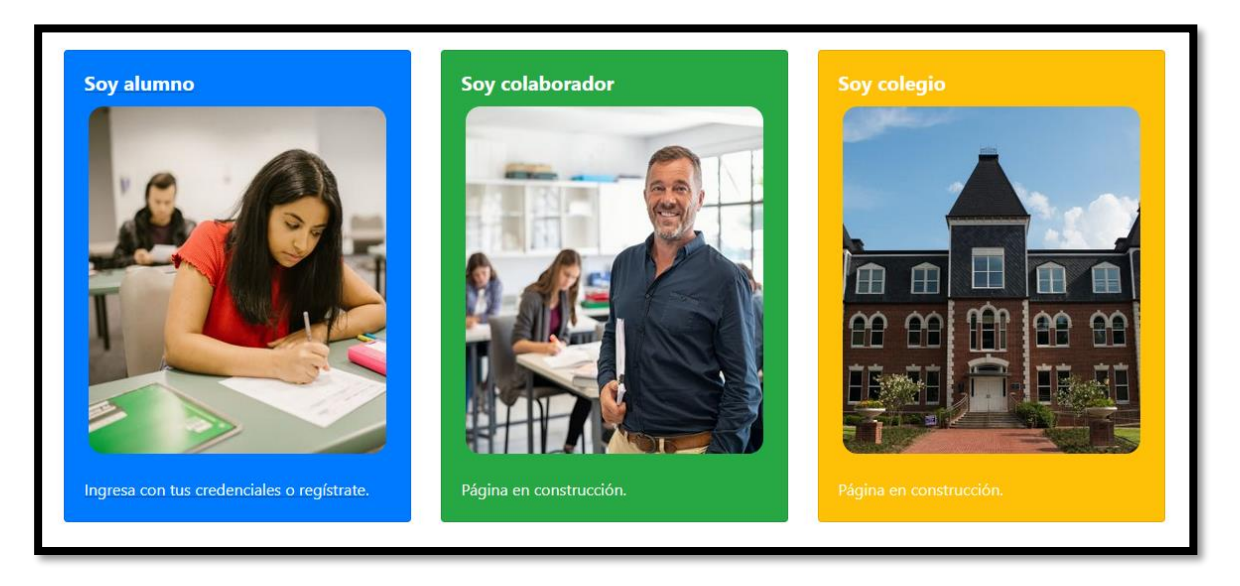

a. Nos saldrá este formulario para iniciar sesión

| ejemplo@ccmmaristas.com |                     |
|-------------------------|---------------------|
| Contraseña              |                     |
| Ingresa tu contraseña   |                     |
|                         | niciar sesión       |
| Olvidé mi contraseña    | No estov registrado |

# b. Si no tengo credenciales

i. Dar clic en el menú no estoy registrado

| Usuario                 |                      |
|-------------------------|----------------------|
| ejemplo@ccmmaristas.com |                      |
| Contraseña              |                      |
| Ingresa tu contraseña   |                      |
| 1                       | niciar sesión        |
| Olvidé mi contraseña    | No estoy registrado. |

ii. Llenar el formulario de acuerdo a nuestra información, se te pedirá que coloques tu correo y contraseña dos veces para prevenir equivocaciones

| Nombre del usuario: *                                                                                            | Email (este | será tu usuario): * | Contraseña: * |                                | Confirmar contraseña: *  |
|----------------------------------------------------------------------------------------------------|-------------|---------------------|---------------|--------------------------------|--------------------------|
| Ej. Carlos Cabrera Salazar                                                                                       | Ej. correo  | @prueba.com         |               |                                |                          |
| Nombre alumno                                                                                                    |             | Apellido paterno    |               | Apellido mat                   | erno                     |
| Selecciona un colegio                                                                                            |             | Selecciona un turno |               | Selecciona u                   | n grado escolar          |
| Escoge un colegio                                                                                                | ~           | Selecciona un turno | relacionado   | <ul> <li>Selecciona</li> </ul> | un grado relacionado 🛛 🗸 |
| <ul> <li>▲ Añadir alumno</li> <li>He leído el aviso de privacida</li> <li>Registrarse</li> <li>Volver</li> </ul> | đ           |                     |               |                                |                          |

iii. Según nuestras necesidades podremos añadir tantos "hijos/alumnos" queramos dando clic en el botón "añadir alumno"

|                         | Email (este | será tu usuario): * | Contraseña: *           |                             | Confirmar contraseña: * |
|-------------------------|-------------|---------------------|-------------------------|-----------------------------|-------------------------|
| CARLOS CABRERA          | carlos.ca   | brera@siteck.com.mx | •••                     |                             | •••                     |
|                         |             |                     |                         |                             |                         |
| Nombre alumno           |             | Apellido paterno    |                         | Apellido mat                | erno                    |
| HUO 1                   |             | CABRERA             |                         | LOPEZ                       |                         |
| Selecciona un colegio   |             | Selecciona un turno |                         | Selecciona un grado escolar |                         |
| ORIZABA PRIMARIA ~      |             | MATUTINO ~          |                         | PRIMARIA 4                  |                         |
| Nombre alumno<br>HIJO 2 |             | Apellido paterno    |                         | Apellido mat                | erno                    |
| Selecciona un colegio   | Selecciona  | un turno            | Selecciona un grado esc | olar                        |                         |
| IM SECUNDARIA           | MATUTIN     | o ~                 | SECUNDARIA 2            | ~                           | 🐣 Eliminar alumno       |

iv. Por el contrario, si queremos eliminar algún registro incorrecto, solo daremos clic en el botón "eliminar alumno"

| CARLOS CABRERA                                                                                                    | carlos.cabrera@siteck.com.mx | eee |               | eee           |
|----------------------------------------------------------------------------------------------------|------------------------------|-----|---------------|---------------|
| Nombre alumno                                                                                                    | Apellido paterno             |     | Apellido mate | rno           |
| HUO 1                                                                                                    | CABRERA                      |     | LOPEZ         |               |
| Selecciona un colegio                                                                                             | Selecciona un turno          |     | Selecciona un | grado escolar |
| ORIZABA PRIMARIA V MATUTINO                                                                                       |                              | ~   | PRIMARIA 4    |               |
| <ul> <li>▲ Añadir alumno</li> <li>→ He leído el aviso de privacio</li> <li>Registrarse</li> <li>Volver</li> </ul> | dad                          |     |               |               |

- v. Cuando todos los datos sean ingresados ahora solo damos clic en el checkbox de que ya leímos el aviso de privacidad, esto nos activará el botón de "Registrarse".
- vi. Ahora el sistema para crear tu cuenta primero revisará que no exista ningún inconveniente. Por ejemplo, si ya hubiera alguna cuenta registrada con tu correo, en ese caso nos daría este error.

| ejemplo@ccmmaristas.com                                    |                                                            |
|------------------------------------------------------------|------------------------------------------------------------|
| ontraseña                                                  |                                                            |
| Ingresa tu contraseña                                      |                                                            |
| Ha ocurrido un error al reg<br>cuenta asociada a esta dire | gistrarte, probablemente ya existe una<br>ección de correo |
|                                                            | Iniciar sesión                                             |
| Dividé mi contraseña                                       | No estov registrado.                                       |

vii. De lo contrario, si no hay problema alguno nos llevará al inicio de sesión con este mensaje.

| Jsuario                    |                                     |
|----------------------------|-------------------------------------|
| ejemplo@ccmmaristas.com    |                                     |
| Contraseña                 |                                     |
| Ingresa tu contraseña      |                                     |
| Se ha creado la cuenta exi | tosamente, ya puedes iniciar sesión |
|                            | Iniciar sesión                      |
| Olvidé mi contraseña       | No estoy registrado.                |

- c. Si ya tengo credenciales
  - i. Ingresamos nuestros datos con los que nos registramos y presionamos el botón "iniciar sesión"

| Usuario                    |                      |
|----------------------------|----------------------|
| carlos.cabrera@siteck.com. | mx                   |
| Contraseña                 |                      |
| •••                        |                      |
|                            | Iniciar sesión       |
| Olvidé mi contraseña       | No estoy registrado. |

- d. Si ya estoy registrado, pero olvidé mi contraseña, solo hay que dar clic en el link de abajo que dice "olvidé mi contraseña"
  - i. El sistema nos pedirá que ingresemos el correo con el que nos registramos

| Recuperar contraseña                         |
|----------------------------------------------|
| Ingresa el correo con el que te registraste. |
| Correo electronico                           |
| Enviar mail de recuperación                  |
| Volver al inicio                             |
|                                              |
|                                              |

ii. Si colocamos un correo incorrecto nos dará este mensaje de error

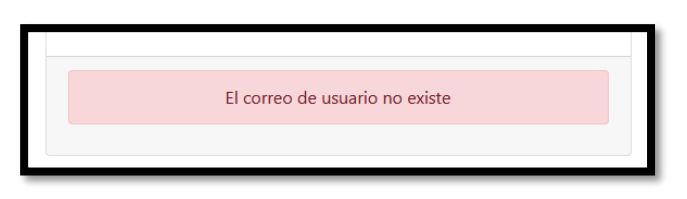

iii. Si colocamos el correo correcto nos mandará un link por correo para reestablecer nuestra contraseña. <u>Ten en cuenta que estos correos pueden llegar a tu bandeja de correo no deseado / spam. Así que te sugerimos que si no lo ves en tu bandeja de entrada también revises ahí.</u>

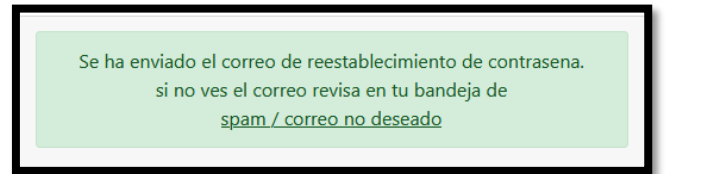

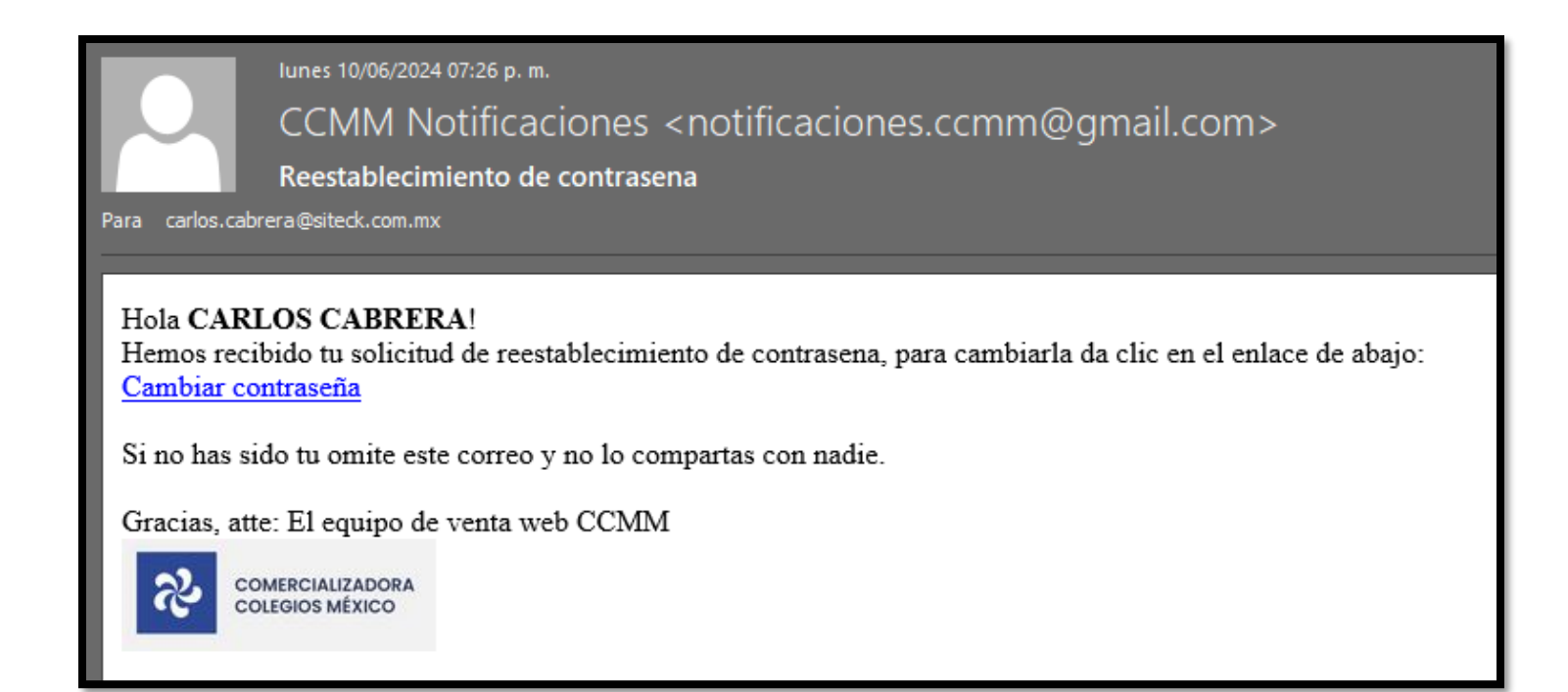

1. Damos clic y nos mostrará este formulario, ahí colocaremos la nueva contraseña

|          | Cambiar la contraseña        |  |
|----------|------------------------------|--|
|          | Ingresa la contraseña nueva. |  |
| Tu nueva | contraseña                   |  |
|          | Cambiar contraseña           |  |
|          |                              |  |

2. Al darle en el botón nos llevará a esta pantalla donde ya podremos ingresar con nuestras nuevas credenciales

| Usuario                   |                     |
|---------------------------|---------------------|
| ejemplo@ccmmaristas.com   |                     |
| Contraseña                |                     |
| Ingresa tu contraseña     |                     |
| Tu contrasena fue cambiad | da exitosamente     |
|                           | Iniciar sesión      |
| Olvidé mi contraseña      | No estov registrado |

- 4. Realizar pedido
  - a. Dependiendo de la cantidad de hijos/alumnos registrados nos aparecerán las opciones de material por cada uno de ellos, representados por las tarjetas color azul

| Bienvenido: CARLOS CABRERA, selecciona el tipo de compra que de: | seas realizar                                                                                                    |
|------------------------------------------------------------------|----------------------------------------------------------------------------------------------------|
| Venta general<br>Todos los productos durante todo el año         | Venta de temporada - Material 2024<br>Para: HJO 1 CABRERA LOPEZ<br>Colegio: ORIZABA PRIMARIA<br>J Nivel: PRIMARIA 4<br>O Turno: 1MAT |
|                                                                  | Venta de temporada - Material 2024                                                                                                   |

b. Ingresamos a cada uno de ellos para ver su material y añadirlo al carrito de compras, también podemos ver el contenido de estos materiales picando el botón amarillo

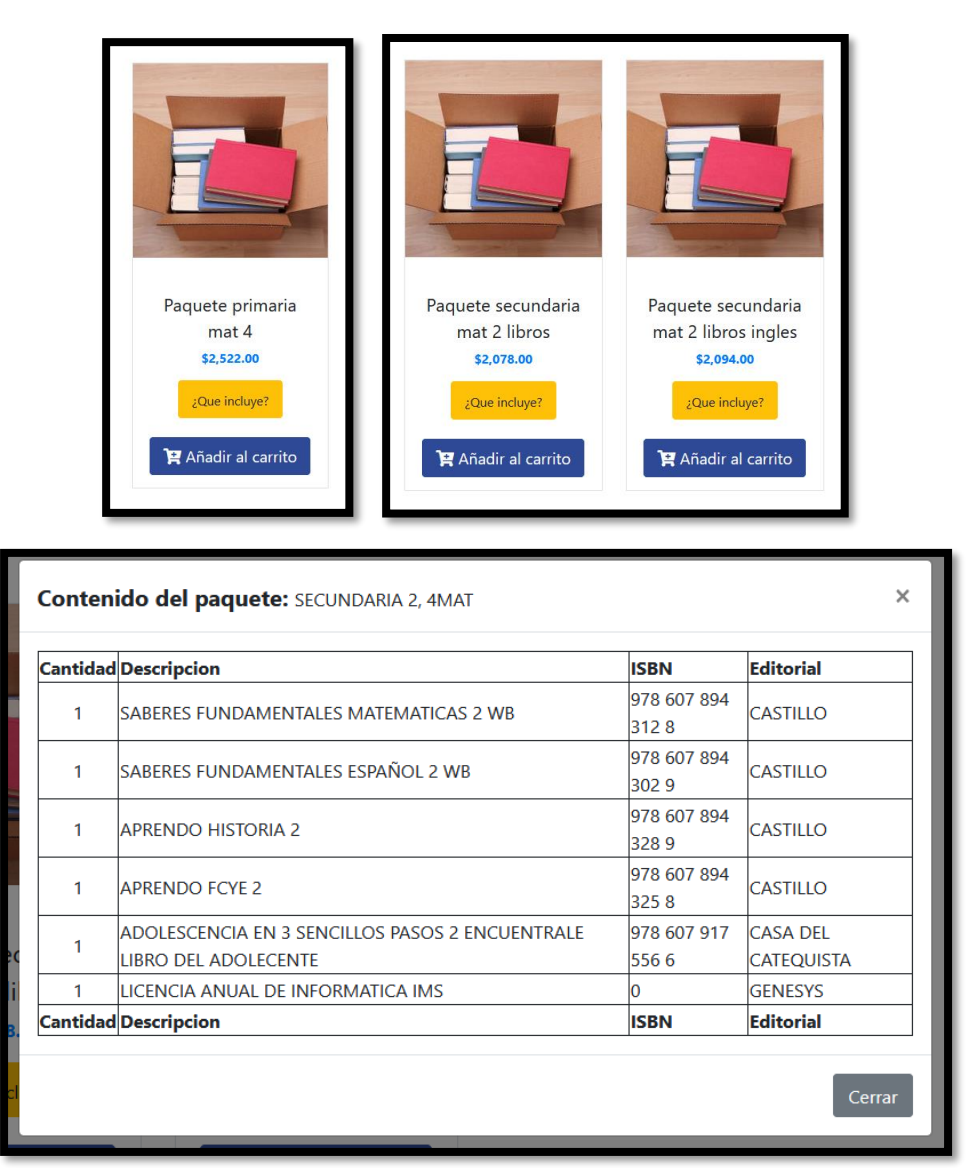

- 5. Ver carrito
  - a. Damos clic en el icono del carrito de compras que está en la pantalla en el lado superior izquierdo, si estamos conformes con nuestro resumen del pedido, solo daremos clic en el botón "checkout"

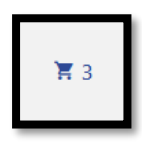

| Imagen | Descripción                            | Precio     | Cantidad | Total          | Eliminar |
|--------|----------------------------------------|------------|----------|----------------|----------|
|        | Paquete secundaria mat 2 libros        | \$2,078.00 | - 1 +    | \$ 2,078.00    | X        |
|        | Paquete secundaria mat 2 libros ingles | \$2,094.00 | - 1 +    | \$ 2,094.00    | X        |
|        | Paquete primaria mat 4                 | \$2,522.00 | - 1 +    | \$ 2,522.00    | X        |
|        |                                        |            |          |                |          |
|        |                                        |            |          | Confirmar carr | ito      |

- 6. Ver pedidos
  - a. Para poder ver nuestros pedidos solamente damos clic en el menú "mis pedidos" y en esa ventana nos mostrará todo lo que hemos comprado, también nos mostrará los siguientes botones

| Folio       | Total      | Fecha      | Estatus   | Acciones           |
|-------------|------------|------------|-----------|--------------------|
| 45610183729 | \$6,694.00 | 2024-06-10 | Pendiente | 🗮 Detailes 📻 Pagar |
| Folio       | Total      | Fecha      | Estatus   | Acciones           |

i. Detalles

| Detalles del pedido.                                                     |                 |                        |  |  |  |  |  |  |  |
|--------------------------------------------------------------------------|-----------------|------------------------|--|--|--|--|--|--|--|
| Aqui puedes revisar los detalles de tu pedido antes de realizar el pago. |                 |                        |  |  |  |  |  |  |  |
| ID Interno:                                                              | Nombre usuario: | Monto total de compra: |  |  |  |  |  |  |  |
| 45610183729                                                              | CARLOS CABRERA  | \$6,694.00             |  |  |  |  |  |  |  |
| Fecha venta:                                                             | Estatus:        | Metodo de pago:        |  |  |  |  |  |  |  |
| 2024-06-10                                                               | Pendiente       |                        |  |  |  |  |  |  |  |

| Colegio          | Alumno                | Material                               | Cantidad | P.U.       | Subtotal   |
|------------------|-----------------------|----------------------------------------|----------|------------|------------|
| ORIZABA PRIMARIA | HIJO 1 CABRERA LOPEZ  | Paquete primaria mat 4                 | 1        | \$2,522.00 | \$2,522.00 |
| IM SECUNDARIA    | HIJO 2 CARBRERA LOPEZ | Paquete secundaria mat 2 libros        | 1        | \$2,078.00 | \$2,078.00 |
| IM SECUNDARIA    | HIJO 2 CARBRERA LOPEZ | Paquete secundaria mat 2 libros ingles | 1        | \$2,094.00 | \$2,094.00 |
| Colegio          | Alumno                | Material                               | Cantidad | P.U.       | Subtotal   |

- ii. Pagar
  - 1. Continuar con el pago

| Al presionar el botón podrá hacer uso de los distintos métodos de pago dispo<br>• Tarieta crédito/débito | onibles. |
|----------------------------------------------------------------------------------------------------|----------|
| • Tarieta crédito/débito                                                                                 |          |
| • Pago referenciado en Oxxo                                                                              |          |
| 💳 Continuar con el Pago                                                                                  |          |

2. Seleccionaremos el método de pago

| Selecciona         | Selecciona el método de pago |  |  |  |  |  |  |  |
|--------------------|------------------------------|--|--|--|--|--|--|--|
|                    |                              |  |  |  |  |  |  |  |
| ⊖ <u>−</u> Tarjeta |                              |  |  |  |  |  |  |  |
| ○ ○XCO OXXO        |                              |  |  |  |  |  |  |  |
|                    |                              |  |  |  |  |  |  |  |
|                    | Pagar                        |  |  |  |  |  |  |  |
|                    | < Regresar                   |  |  |  |  |  |  |  |
|                    |                              |  |  |  |  |  |  |  |

### a. Tarjeta

 Si seleccionamos tarjeta solo bastará con colocar los datos comunes que es el número de tarjeta, fecha de caducidad y clave CVV, el sistema nos da la posibilidad de guardar la tarjeta para futuros usos

| Número de tarjeta               |               |  |
|---------------------------------|---------------|--|
| <b>VISA</b> 4242 4242 4242 4242 |               |  |
| Fecha de caducidad MM/AA        | CVV 3 dígitos |  |
| 12 / 26                         | 123           |  |

 Si por error guardamos la tarjeta y no es algo que quisiéramos, también podemos eliminar tarjeta dando clic en el icono de bote de basura que se encuentra al lado izquierdo de la tarjeta guardada

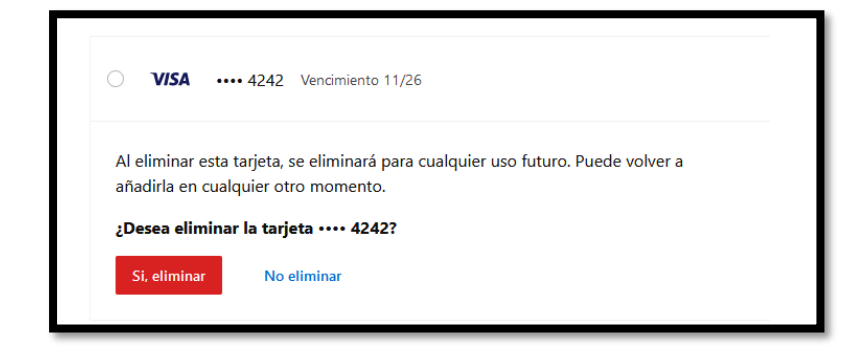

iii. Una vez que confirmamos el pago, si todo resulta exitoso y se nos realiza el cobro veremos esta ventana

| Estatus del pago                                                                                                    |                             |  |  |  |  |  |  |
|----------------------------------------------------------------------------------------------------|-----------------------------|--|--|--|--|--|--|
| Estatus: Pagado                                                                                                    | Método de pago: <b>card</b> |  |  |  |  |  |  |
| Pedido: <b>45610183729</b>                                                                                                    | Monto: \$6,694.00 MXN       |  |  |  |  |  |  |
| Hemos enviado una copia del comprobante de pago de este pedido al correo con el<br>que te registraste (puede ser que este correo llegue a tu bandeja de spam/correo no<br>deseado, así que revisa en ese buzón ademas del de entrada). |                             |  |  |  |  |  |  |
| < Reg                                                                                                    | resar a mis pedidos         |  |  |  |  |  |  |

 iv. Al regresar al panel de pedidos notaremos que el estatus ha cambiado a "Pagado"

| Folio       | Total      | Fecha      | Estatus | Acciones            |
|-------------|------------|------------|---------|---------------------|
| 45610183729 | \$6,694.00 | 2024-06-10 | Pagado  | Detailes 🖪 Facturar |
| Folio       | Total      | Fecha      | Estatus | Acciones            |

 También nos llegara un correo de confirmación de pago. <u>Ten en</u> <u>cuenta que estos correos pueden llegar a tu bandeja de correo no</u> <u>deseado / spam. Así que te sugerimos que si no lo ves en tu bandeja</u> <u>de entrada también revises ahí.</u>

| CCMM Notificaciones <notificaciones.ccmm@gmail.com><br/>Comprobante de pago para el pedido45610183729<br/>a CARLOS CABRERA!<br/>Hemos recibido el pago correspondiente a tu No. de pedido: 45610183729, por la cantidad de \$6,694.00 MXN<br/>Resumen del pedido<br/>Resumen del pedido<br/>M SECUNDARIA HIJO 2 CARBRERA LOPEZ Paquete secundaria mat 2 libros 1 2078.00 2078.00<br/>IM SECUNDARIA HIJO 2 CARBRERA LOPEZ Paquete secundaria mat 2 libros ingles 1 2094.00 2094.00<br/>ORIZABA PRIMARIA HIJO 1 CABRERA LOPEZ Paquete primaria mat 4 1 2522.00 2522.00</notificaciones.ccmm@gmail.com>                                                                                                    | lunes 10/06/202            | 24 06:44 p. m. |                                                                                                    |                 |                                        |          |         |          |
|----------------------------------------------------------------------------------------------------|----------------------------|----------------|----------------------------------------------------------------------------------------------------|-----------------|----------------------------------------|----------|---------|----------|
| Comprobante de pago para el pedido45610183729         a CARLOS CABRERA!         Hola CARLOS CABRERA!         Hemos recibido el pago correspondiente a tu No. de pedido: 45610183729, por la cantidad de \$6,694.00 MXN         Resumen del pedido         InombreColegio       nombreHijo       paternoHijo       maternoHijo       Descripcion       Cantidad       Precio       Subtotal         IM SECUNDARIA       HIJO 2       CARBRERA       LOPEZ       Paquete secundaria mat 2 libros       1       2094.00       2094.00         IM SECUNDARIA       HIJO 2       CARBRERA       LOPEZ       Paquete secundaria mat 2 libros ingles       1       2094.00       2094.00         ORIZABA PRIMARIA       HIJO 1       CABRERA       LOPEZ       Paquete primaria mat 4       1       2522.00       2522.00 |                            | lotificacio    | nes <notif< th=""><th>icaciones.</th><th>ccmm@gmail.com&gt;</th><th></th><th></th><th></th></notif<> | icaciones.      | ccmm@gmail.com>                        |          |         |          |
| A CARLOS CABRERA!<br>Hola CARLOS CABRERA!<br>Hemos recibido el pago correspondiente a tu No. de pedido: 45610183729, por la cantidad de \$6,694.00 MXN<br>Cesumen del pedido<br>MombreColegio nombreHijo paternoHijo maternoHijo Descripcion Cantidad Precio Subtotal<br>IM SECUNDARIA HIJO 2 CARBRERA LOPEZ Paquete secundaria mat 2 libros 1 2078.00 2078.00<br>IM SECUNDARIA HIJO 2 CARBRERA LOPEZ Paquete secundaria mat 2 libros ingles 1 2094.00 2094.00<br>DRIZABA PRIMARIA HIJO 1 CABRERA LOPEZ Paquete primaria mat 4 1 2522.00 2522.00                                                                                                    | Comprobar                  | nte de pago p  | ara el pedido                                                                                        | 45610183729     |                                        |          |         |          |
| Hola CARLOS CABRERA!<br>Hemos recibido el pago correspondiente a tu No. de pedido: 45610183729, por la cantidad de \$6,694.00 MXNResumen del pedidonombreColegionombreHijopaternoHijomaternoHijoDescripcionCantidadPrecioSubtotalIM SECUNDARIAHIJO 2CARBRERALOPEZPaquete secundaria mat 2 libros12078.002078.00IM SECUNDARIAHIJO 2CARBRERALOPEZPaquete secundaria mat 2 libros ingles12094.002094.00ORIZABA PRIMARIAHIJO 1CABRERALOPEZPaquete primaria mat 412522.002522.00                                                                                                    | a CARLOS CABRERA           |                |                                                                                                    |                 |                                        |          |         |          |
| Hola CARLOS CABRERA!<br>Hemos recibido el pago correspondiente a tu No. de pedido: 45610183729, por la cantidad de \$6,694.00 MXNResumen del pedidonombreColegionombreHijopaternoHijomaternoHijoDescripcionCantidadPrecioSubtotalIM SECUNDARIAHIJO 2CARBRERALOPEZPaquete secundaria mat 2 libros12094.002078.00IM SECUNDARIAHIJO 2CARBRERALOPEZPaquete secundaria mat 2 libros ingles12094.002094.00ORIZABA PRIMARIAHIJO 1CABRERALOPEZPaquete primaria mat 412522.002522.00                                                                                                    |                            |                |                                                                                                    |                 |                                        |          |         |          |
| Initial CARLOS CADRERA!         Hemos recibido el pago correspondiente a tu No. de pedido: 45610183729, por la cantidad de \$6,694.00 MXN         Resumen del pedido         nombreColegio       nombreHijo       paternoHijo       maternoHijo       Descripcion       Cantidad       Precio       Subtotal         IM SECUNDARIA       HIJO 2       CARBRERA       LOPEZ       Paquete secundaria mat 2 libros       1       2078.00       2078.00         IM SECUNDARIA       HIJO 2       CARBRERA       LOPEZ       Paquete secundaria mat 2 libros ingles       1       2094.00       2094.00         ORIZABA PRIMARIA       HIJO 1       CABRERA       LOPEZ       Paquete primaria mat 4       1       2522.00       2522.00                                                                               | Inte CARLOS CARRE          | PA1            |                                                                                                    |                 |                                        |          |         |          |
| Resumen del pedidonombreColegionombreHijopaternoHijomaternoHijoDescripcionCantidadPrecioSubtotalIM SECUNDARIAHIJO 2CARBRERALOPEZPaquete secundaria mat 2 libros12078.002078.00IM SECUNDARIAHIJO 2CARBRERALOPEZPaquete secundaria mat 2 libros ingles12094.002094.00ORIZABA PRIMARIAHIJO 1CABRERALOPEZPaquete primaria mat 412522.002522.00                                                                                                    | lemos recibido el pago o   | orrespondient  | e a tu No. de r                                                                                      | edido: 456101   | 83729, por la cantidad de \$6,694.00 M | XN       |         |          |
| NombreColegionombreHijopaternoHijomaternoHijoDescripcionCantidadPrecioSubtotalIM SECUNDARIAHIJO 2CARBRERALOPEZPaquete secundaria mat 2 libros12078.002078.00IM SECUNDARIAHIJO 2CARBRERALOPEZPaquete secundaria mat 2 libros ingles12094.002094.00ORIZABA PRIMARIAHIJO 1CABRERALOPEZPaquete primaria mat 412522.002522.00                                                                                                    | 1.5                        | 1              |                                                                                                    |                 |                                        |          |         |          |
| nombreColegionombreHijopaternoHijomaternoHijoDescripcionCantidadPrecioSubtotalIM SECUNDARIAHIJO 2CARBRERALOPEZPaquete secundaria mat 2 libros12078.002078.00IM SECUNDARIAHIJO 2CARBRERALOPEZPaquete secundaria mat 2 libros ingles12094.002094.00ORIZABA PRIMARIAHIJO 1CABRERALOPEZPaquete primaria mat 412522.002522.00                                                                                                    | Resumen del pedido         |                |                                                                                                    |                 |                                        |          |         | 1        |
| IM SECUNDARIAHIJO 2CARBRERALOPEZPaquete secundaria mat 2 libros12078.002078.00IM SECUNDARIAHIJO 2CARBRERALOPEZPaquete secundaria mat 2 libros ingles12094.002094.00ORIZABA PRIMARIAHIJO 1CABRERALOPEZPaquete primaria mat 412522.002522.00                                                                                                    | nombreColegio              | nombreHijo     | paternoHijo                                                                                          | maternoHijo     | Descripcion                            | Cantidad | Precio  | Subtotal |
| IM SECUNDARIAHIJO 2CARBRERALOPEZPaquete secundaria mat 2 libros ingles12094.002094.00ORIZABA PRIMARIAHIJO 1CABRERALOPEZPaquete primaria mat 412522.002522.00                                                                                                    | IM SECUNDARIA              | HIJO 2         | CARBRERA                                                                                             | LOPEZ           | Paquete secundaria mat 2 libros        | 1        | 2078.00 | 2078.00  |
| ORIZABA PRIMARIA HIJO 1       CABRERA       LOPEZ       Paquete primaria mat 4       1       2522.00       2522.00                                                                                                    | IM SECUNDARIA              | HIJO 2         | CARBRERA                                                                                             | LOPEZ           | Paquete secundaria mat 2 libros ingles | 1        | 2094.00 | 2094.00  |
|                                                                                                    | ORIZABA PRIMARIA           | HIJO 1         | CABRERA                                                                                              | LOPEZ           | Paquete primaria mat 4                 | 1        | 2522.00 | 2522.00  |
|                                                                                                    |                            |                |                                                                                                    |                 |                                        |          |         |          |
|                                                                                                    | Jracias, atte: El equipo d | e venta web C  | ССММ                                                                                                 |                 |                                        |          |         |          |
| Gracias, atte: El equipo de venta web CCMM                                                                                                    |                            |                |                                                                                                    |                 |                                        |          |         |          |
| Gracias, atte: El equipo de venta web CCMM                                                                                                    | COLEGIOS MÉXICO            |                |                                                                                                    |                 |                                        |          |         |          |
| Comercializadora<br>colegios méxico                                                                                                    |                            |                |                                                                                                    |                 |                                        |          |         |          |
| COMERCIALIZADORA<br>COLEGIOS MÉXICO                                                                                                    | Nota: Este correo es solo  | de notificacio | ones, favor de :                                                                                     | no responderlo  | ).                                     |          |         |          |
| Gracias, atte: El equipo de venta web CCMM<br>comercializadora<br>colegios méxico<br>Nota: Este correo es solo de notificaciones, favor de no responderlo.                                                                                                    | Nota 2: Las facturas gene  | eradas no tend | ran un valor d                                                                                       | educible fiscal |                                        |          |         |          |

#### b. Oxxo

 Si escogemos el método por pago de Oxxo el sistema nos pedirá unos datos adicionales por cuestión de seguridad, solo hay que llenarlos y presionar el botón de "Pagar"

|                                              |                        | Para procesar esta transa<br>para completar su pago. | ucción se requiere información adicional. Será redirigido |
|----------------------------------------------|------------------------|------------------------------------------------------|-----------------------------------------------------------|
|                                              |                        | Contacto                                             |                                                           |
|                                              |                        | Nombre                                               | Apellido                                                  |
| Contacto                                     |                        | <br>Carlos                                           | Cabrera                                                   |
| Nombre                                       | Apellido               | <br>Dirección de correo electrónio                   | co                                                        |
|                                              |                        | carlos.cabrera@siteck.com                            | m.mx                                                      |
| Introduzca el nombre                         | Introduzca el apellido |                                                      |                                                           |
| Dirección de correo electrónico              |                        |                                                      |                                                           |
|                                              |                        |                                                      |                                                           |
| ① Introducir dirección de correo electrónico |                        |                                                      | Pagar                                                     |

ii. Una vez procesada la solicitud, el sistema nos mostrará el estatus del pedido que es "en proceso de pago efectivo." Y nos dará un botón del cual podremos descargar nuestra referencia de pago para realizarlo en un Oxxo, debemos de tener en cuenta que esta referencia tendrá de vida únicamente 3 días, por lo que si no la usas en ese periodo de tiempo tendrás que generar una nueva después haciendo el mismo procedimiento de pago.

|                                                                                                    | mattild <mark>a.</mark>                                                                                                    |
|----------------------------------------------------------------------------------------------------|----------------------------------------------------------------------------------------------------|
|                                                                                                    | OXXO                                                                                                    |
|                                                                                                    | \$6694.00                                                                                                    |
| Estatus del pago                                                                                                    | Vence el 13 de junio de 2024 a las 23:59                                                                                                    |
| Estatus: En Proceso de pago efectivo. Método de pago: oxxo                                                                                                    |                                                                                                    |
| Pedido: 45610184903 Monto: \$6,694.00 MXN                                                                                                    |                                                                                                    |
| La referencia de pago por medio de oxxo tiene una vigencia de vida de 3 días,<br>por lo que si intentas pagar después de esta fecha ya no será válida y tendrás<br>que solicitar una nueva volviendo a usar el botón de PAGAR en MIS PEDIDOS.<br>Hemos enviado una copia de este recibo de pago al correo con el que te registraste<br>(puede ser que este correo llegue a tu bandeja de spam/correo no deseado, así que<br>revisa en ese buzón ademas del de entrada), o también puedes dar clic en este<br>botón para descargarlo | Instrucciones para pagar con OXXO:<br>1. Entrega el vale al cajero para que escanee el código de<br>barras.<br>2. Proporciona el pago en efectivo al cajero.<br>3. Una vez hecho el pago, guarda el recibo para tus<br>registros.<br>*Puede tardar hasta 24 horas en verse reflejado en la<br>plataforma mattilda.<br>*Aplica una comisión de 15 pesos. |
| Descargar referencia de pago para oxxo                                                                                                    | <ul> <li>si tienes aiguna pregunta, ponte en contacto con mattilaa<br/>escribiéndonos a contacto@mattilda.io.</li> </ul>                                                                                                    |
| < Regresar a mis pedidos                                                                                                    | Imprimir                                                                                                    |

 iii. Si no guardaste tu referencia de pago también te llegará una por correo, para descargarla nuevamente solo da clic en el link "descargar referencia". <u>Ten en cuenta que estos correos pueden llegar a tu bandeja</u> <u>de correo no deseado / spam. Así que te sugerimos que si no lo ves en</u> <u>tu bandeja de entrada también revises ahí.</u>

| CCMM                                                                                                    | )24 07:09 p.m.<br>Notificacio | nes <notif< th=""><th>icaciones.</th><th>ccmm@gmail.com&gt;</th><th></th><th></th><th></th><th></th><th></th><th></th></notif<> | icaciones.    | ccmm@gmail.com>                        |          |         |          |  |  |  |
|----------------------------------------------------------------------------------------------------|-------------------------------|----------------------------------------------------------------------------------------------------|---------------|----------------------------------------|----------|---------|----------|--|--|--|
| Referencia                                                                                                    | de pago oxxo                  | o para el pedic                                                                                                    | lo 4561018490 | )3                                     |          |         |          |  |  |  |
| Para CARLOS CABRERA                                                                                                    |                               |                                                                                                    |               |                                        |          |         |          |  |  |  |
| Hola CARLOS CABRERA!<br>Este correo es para hacerte llegar tu referencia de pago del No. de pedido: 45610184903, por la cantidad de \$6,694.00 MXN<br>en este link podras descargar el archivo que contiene tu referencia de pago oxxo<br>Descargar referencia<br>La referencia de pago por medio de oxxo tiene una vigencia de vida de 3 días, por lo que si intentas pagar después de esta fecha ya no será válida y tendrás que solicitar una nueva volviendo a usar el<br>botón de PAGAR en MIS PEDIDOS. |                               |                                                                                                    |               |                                        |          |         |          |  |  |  |
| Resumen del pedido                                                                                                    | nombreHijo                    | naternoHijo                                                                                                    | maternoHijo   | Descripcion                            | Cantidad | Precio  | Subtotal |  |  |  |
| IM SECUNDARIA                                                                                                    | HIJO 2                        | CARBRERA                                                                                                    | LOPEZ         | Paquete secundaria mat 2 libros        | 1        | 2078.00 | 2078.00  |  |  |  |
| IM SECUNDARIA                                                                                                    | HIJO 2                        | CARBRERA                                                                                                    | LOPEZ         | Paquete secundaria mat 2 libros ingles | 1        | 2094.00 | 2094.00  |  |  |  |
| ORIZABA PRIMARIA                                                                                                    | HIJO 1                        | CABRERA                                                                                                    | LOPEZ         | Paquete primaria mat 4                 | 1        | 2522.00 | 2522.00  |  |  |  |
|                                                                                                    |                               |                                                                                                    |               |                                        |          |         |          |  |  |  |

 iv. Una vez que hagas el pago correspondiente, después de un tiempo de operación, el pedido cambiará su estatus de "en proceso de pago efectivo" a "pagado"

| Folio       | Total      | Fecha      | Estatus | Acciones            |
|-------------|------------|------------|---------|---------------------|
| 45610183729 | \$6,694.00 | 2024-06-10 | Pagado  | Detailes Detailes   |
| 45610184903 | \$6,694.00 | 2024-06-10 | Pagado  | Detailes 🖸 Facturar |
| Folio       | Total      | Fecha      | Estatus | Acciones            |

## iii. Facturar

- 1. Para solicitar factura solo basta que presionemos el botón de "facturar", recuerda que el periodo de facturación solo es en el mes de la compra.
- 2. El sistema nos solicitará los datos necesarios,

| Te recordamos que las facturas generadas por esta<br>tus impuestos, debido a que el material escolar no | compra no representan un valor deducible para pertenece a las deducciones personales. |  |  |  |  |  |  |
|----------------------------------------------------------------------------------------------------|---------------------------------------------------------------------------------------|--|--|--|--|--|--|
| Llana los siguiantos datos                                                                              |                                                                                       |  |  |  |  |  |  |
| Liena ios siguientes datos.                                                                             |                                                                                       |  |  |  |  |  |  |
| RFC: *                                                                                                  | Razón Social: *                                                                       |  |  |  |  |  |  |
| Ej. XAXX010101000                                                                                       | Nombre tal como viene en constancia de situación fiscal                               |  |  |  |  |  |  |
| REGIMEN FISCAL: *                                                                                       | USO DE CFDI: *                                                                        |  |  |  |  |  |  |
| Escoge un regimen ×                                                                                     | Escoge un uso de cfdi 🗸                                                               |  |  |  |  |  |  |
| Código Postal: *                                                                                        |                                                                                       |  |  |  |  |  |  |
| Ej. 09040                                                                                               | Facturar                                                                              |  |  |  |  |  |  |
|                                                                                                    |                                                                                       |  |  |  |  |  |  |
|                                                                                                    |                                                                                       |  |  |  |  |  |  |

3. Si todos los datos son correctos, el sistema timbrará el documento y te permitirá descargar los archivos CFDI (pdf y xml) así mismo se te enviará un correo con esta información. <u>Ten en cuenta que estos correos pueden llegar a tu bandeja de correo no deseado / spam. Así que te sugerimos que si no lo ves en tu bandeja de entrada también revises ahí.</u>

Te recordamos que las facturas generadas por esta compra no representan un valor deducible para tus impuestos, debido a que el material escolar no pertenece a las deducciones personales.

# Tu factura ya ha sido generada

Hemos enviado tus documentos CFDi al correo con el que te registraste (puede ser que este correo llegue a tu bandeja de spam/correo no deseado, así que revisa en ese buzón ademas del de entrada), o también puedes dar clic en estos botones para descargarlos

😼 Descargar PDF

Descargar XML